# Design a Logo with assistance www.logomaker.com

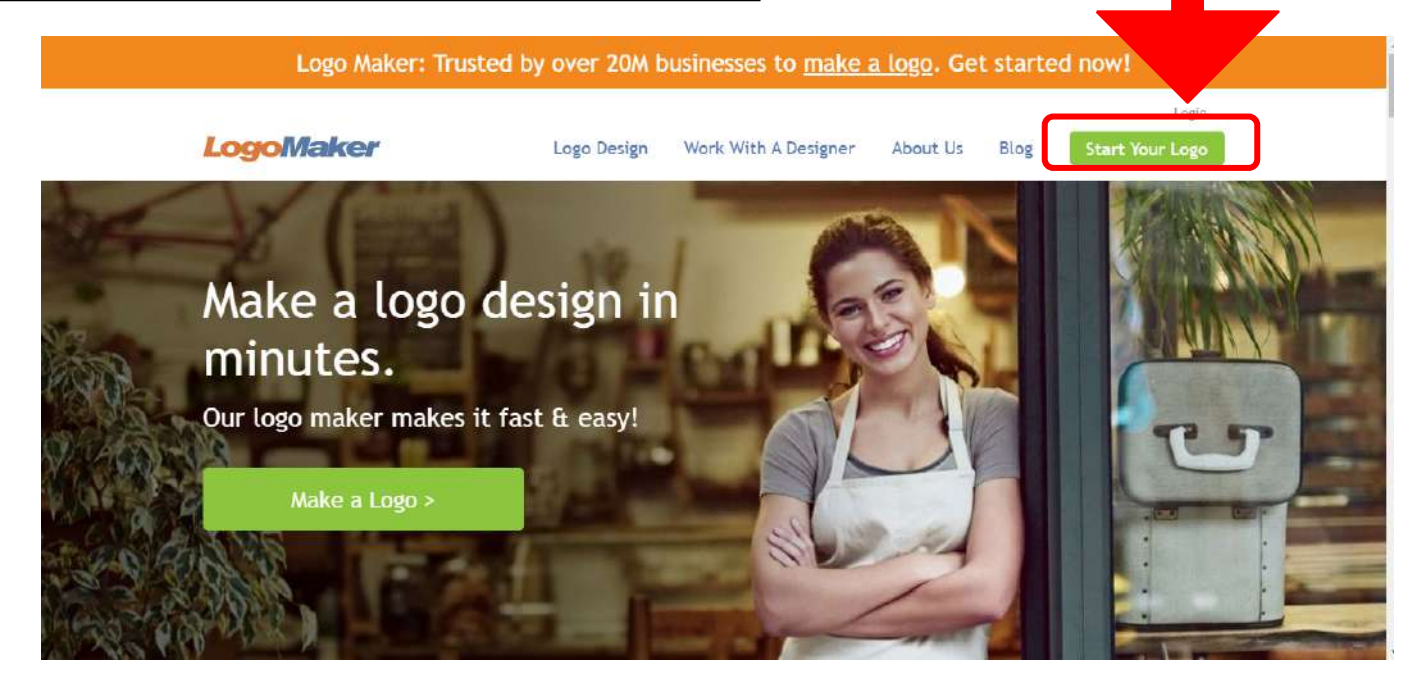

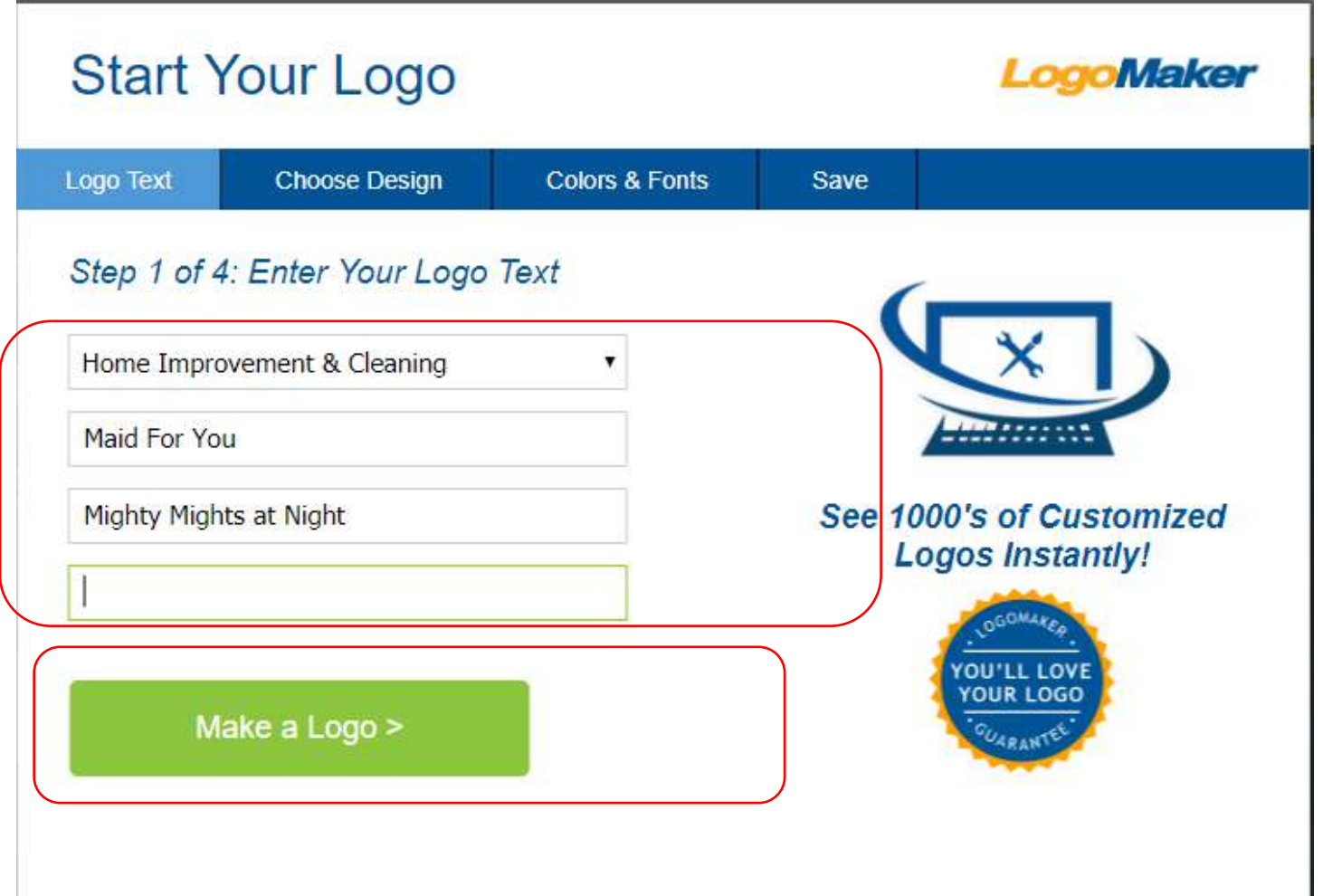

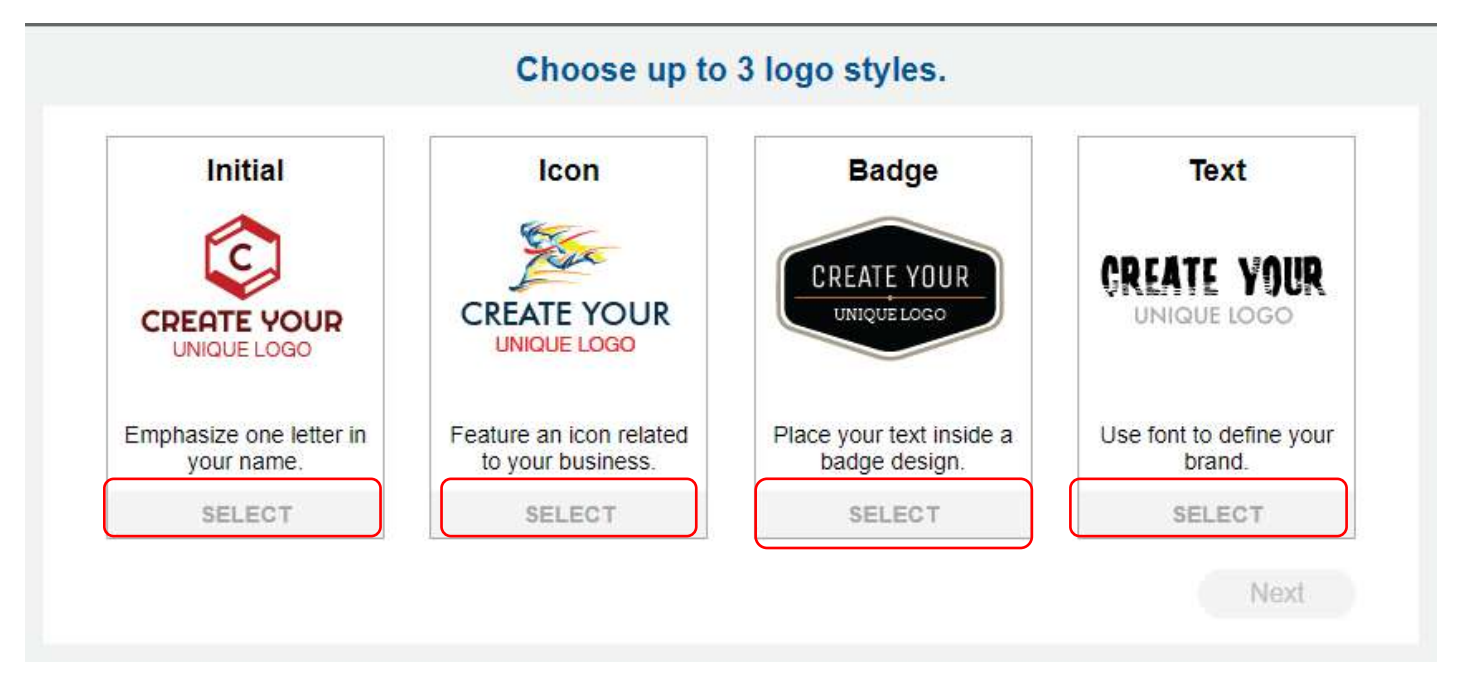

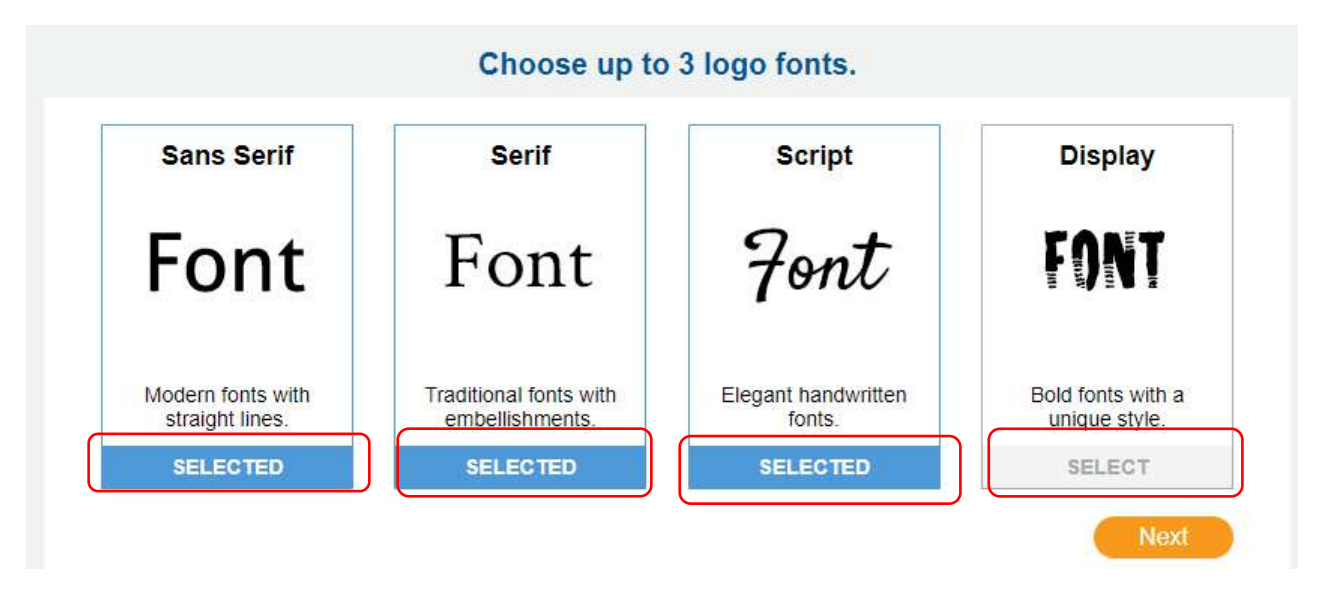

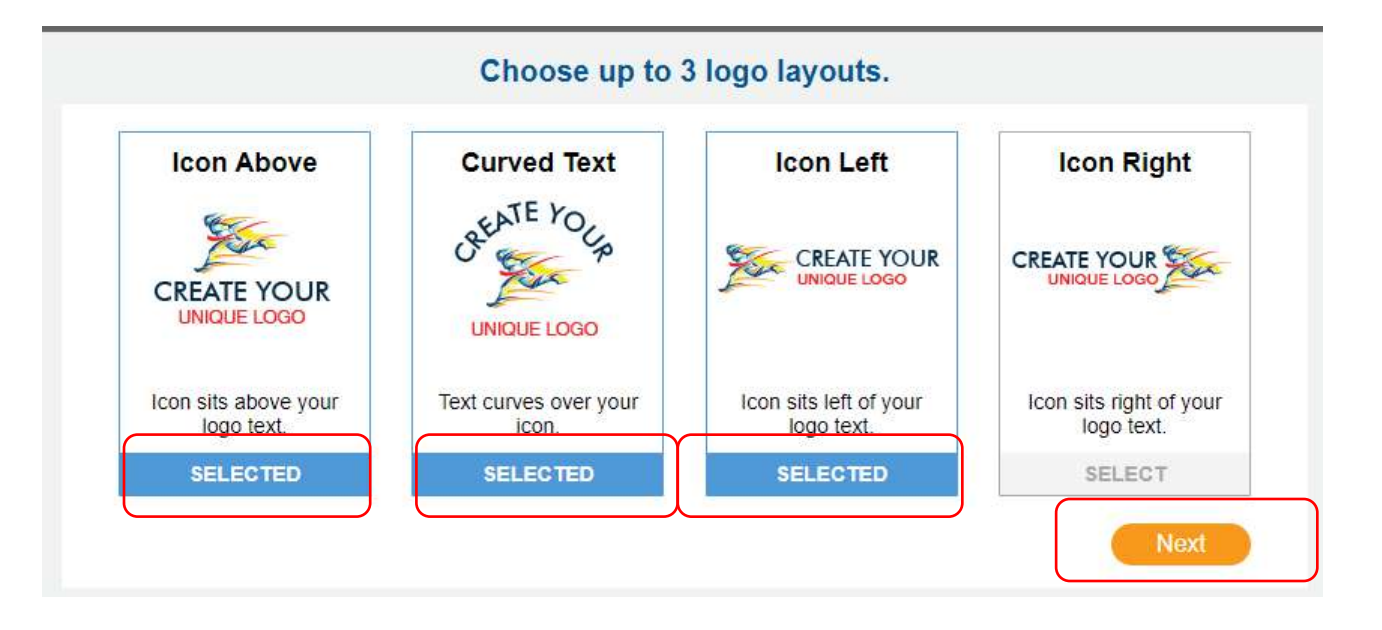

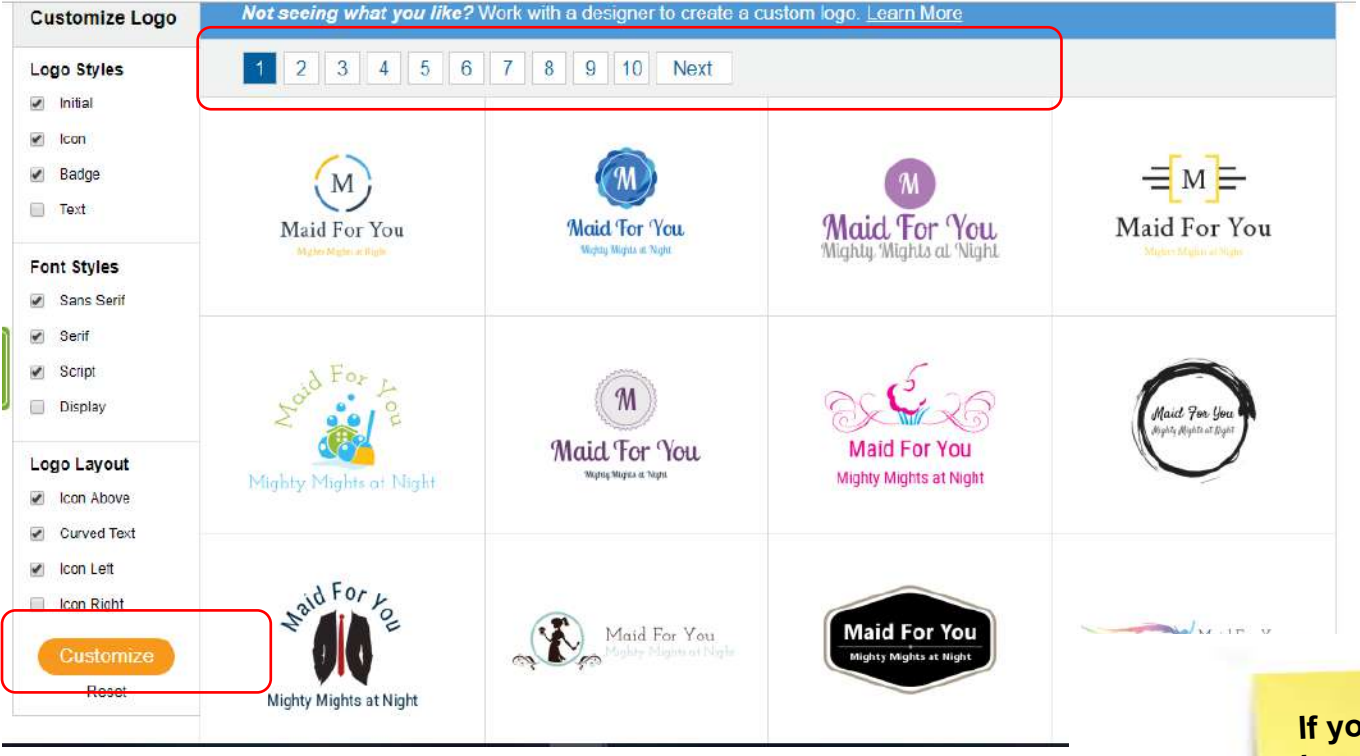

If you are done with your logo, use the snipping tool to copy it to your clipboard and paste it into a Google doc. If you need to save it to work on later, continue with Save Logo.

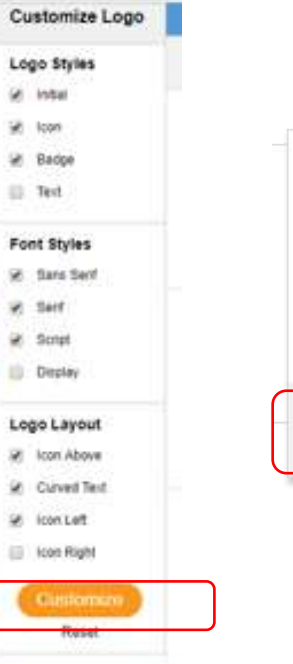

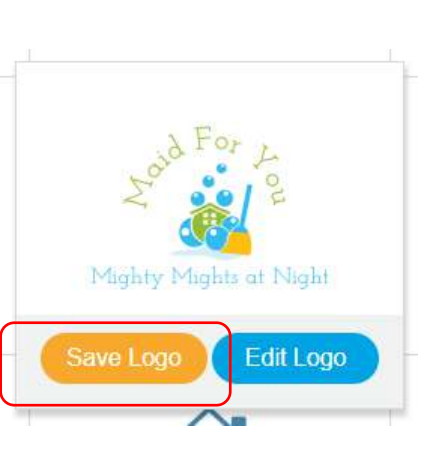

#### LogoMaker

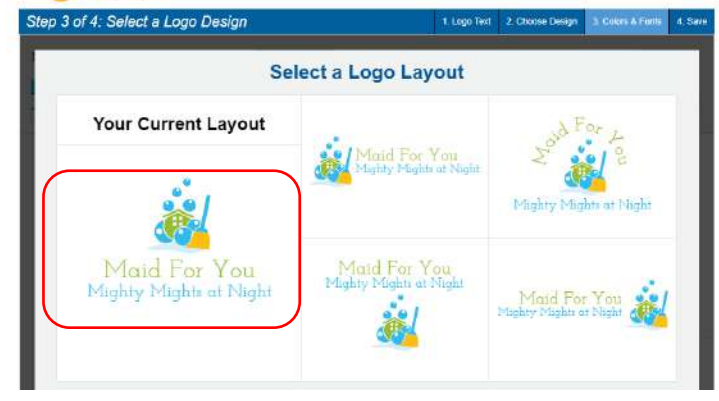

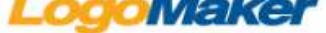

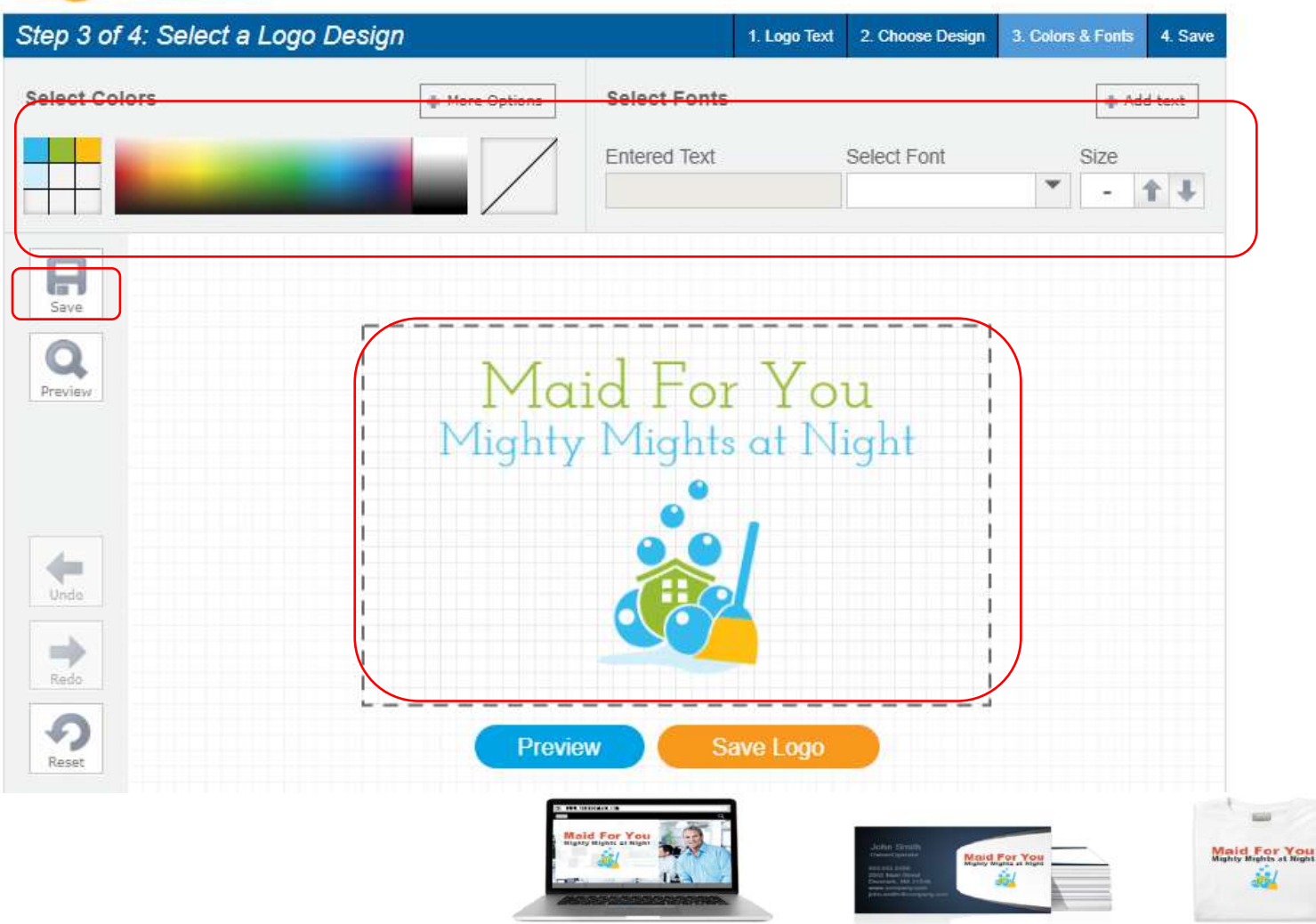

## LogoMaker

### Step 4 of 4: Save Logo 🔒 Privacy Policy

Already have an Account? Sign in Now

To save this logo, confirm your email and create a password. You can design multiple logos in the same account.

Country

United States •

Email Why?

Password

Submitting this form confirms your agreement to LogoMaker.com's Terms and Conditions

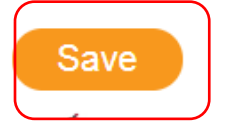

## Use your school email address.

### Please make sure your logo is the correct size and centered before you save.

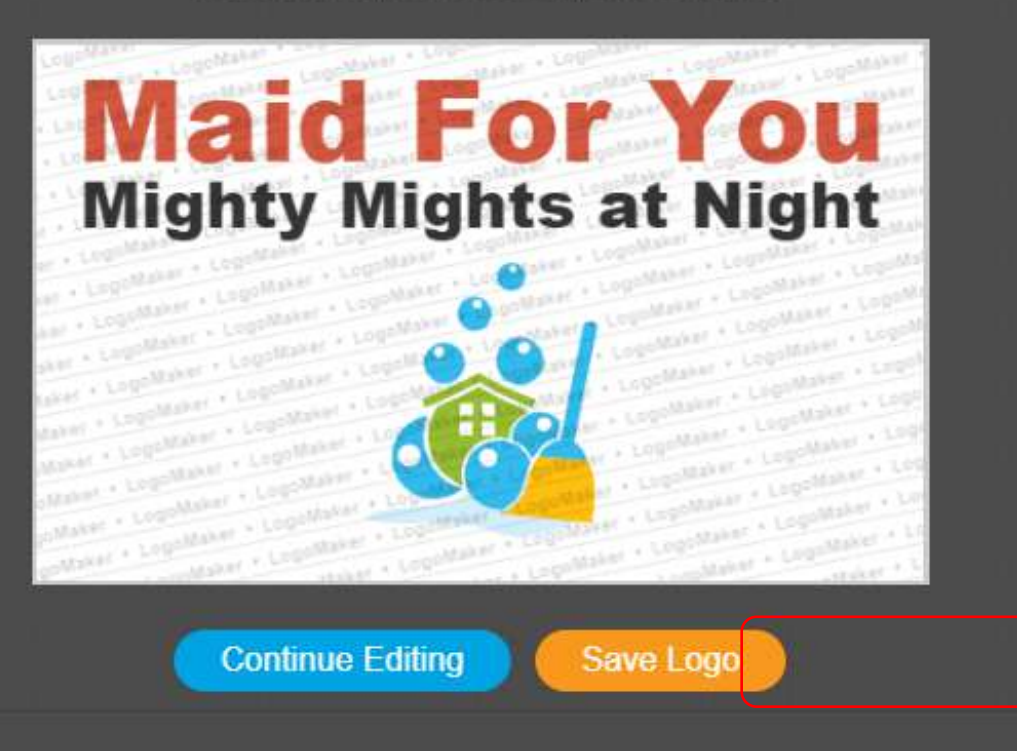

#### X Would You Like Matching Business Cards? Maid For You Maid For You Mighty Mights at Night Maid For You Mighty Mights at Night Name Job Title Name Job Tite Vinteria Email Address **University** Email Address Phone Number Phone Number Address Line 1 Address Line 1 Address Line 2 Address Line 2 Maid For You Maid For You Name Job Title Maid For You Name Website Job Title Email Address Name Photo Number Job Title Address Line 1 Addmin Line 2 Websits Emul Address Phone Number ASSess Life 1 Address Line 2 Not Right Now, Just Save My Logo Maid For You Logorow, and they Statistics. Theresa Miller Street Address the party interesting **Co-Owner** and the second second s CONTRACTOR OF A tmiller@maidforyou.com

If you would like to include a business card in your 17-Marketing Plan, snip one of these business cards. Add a text box with your information.

## Maker

Beat, for You

-

**Maid For You** 

**Mighty Mights at Night** 

### Your Free Logo Design Is Saved. Your Logo Will Be Saved for Only 5 Days!

To download your Maid For You logo files for unlimited use you can purchase now. The following services are included:

FREE High quality files needed for word documents, business cards, & websites (.jpeg, .png & .gif transparent and non transparent versions)

FREE Vector File Formats (.svg & .eps) ultra high resolution source files that you cannot get anywhere else

FREE Multiple sizes of your logo (small and large) so it looks good in every document and Free versions in Black & White

FREE Domain: www.yourdomain.com (\$14.95 value)

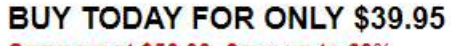

Compare at \$50.00. Save up to 20%

|      | Proceed    | To Checkout |
|------|------------|-------------|
| OR   |            |             |
| Crea | te Añother |             |

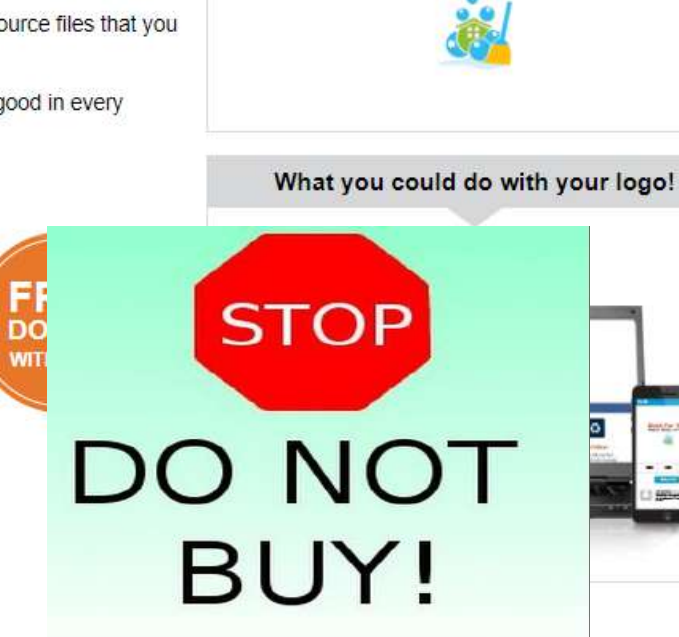

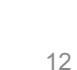

# Return to working on your logo that

# YOU Saveo Logo Maker: Trusted by over 20M businesses to <u>make a logo</u>. Get started now!

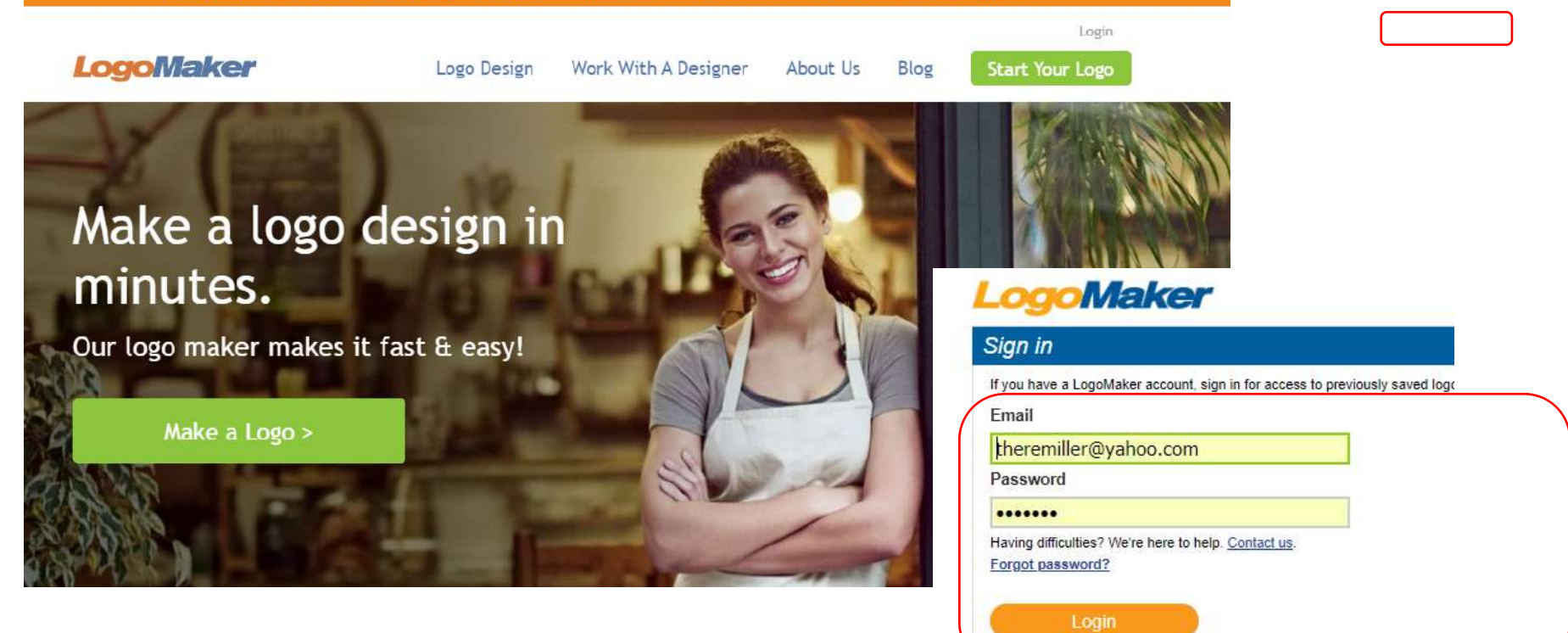

# Snipping Tool – Cut and save image – Chromebook directions

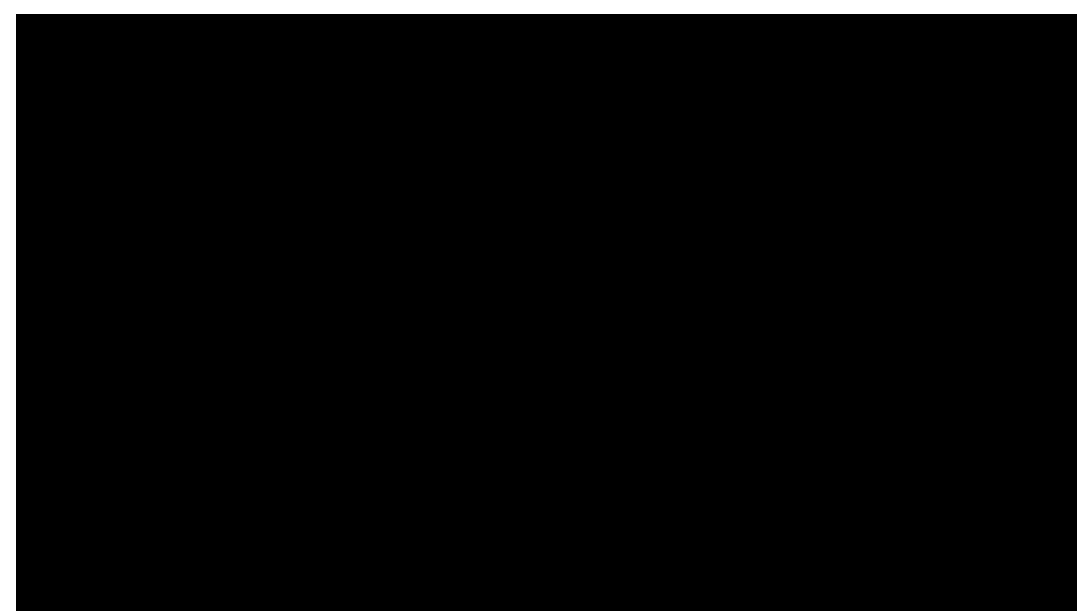

- 1. Take a screenshot: Press Ctrl + (or Ctrl + F5)
- 2. Take a partial screenshot: Press Ctrl + Shift + (or Ctrl + Shift + F5), then click and drag.

### https://www.youtube.com/watch?v=NWRtnw3YIsw

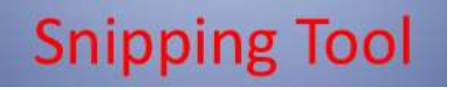

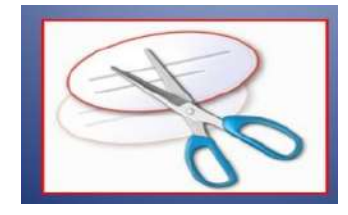

# Practice Snipping

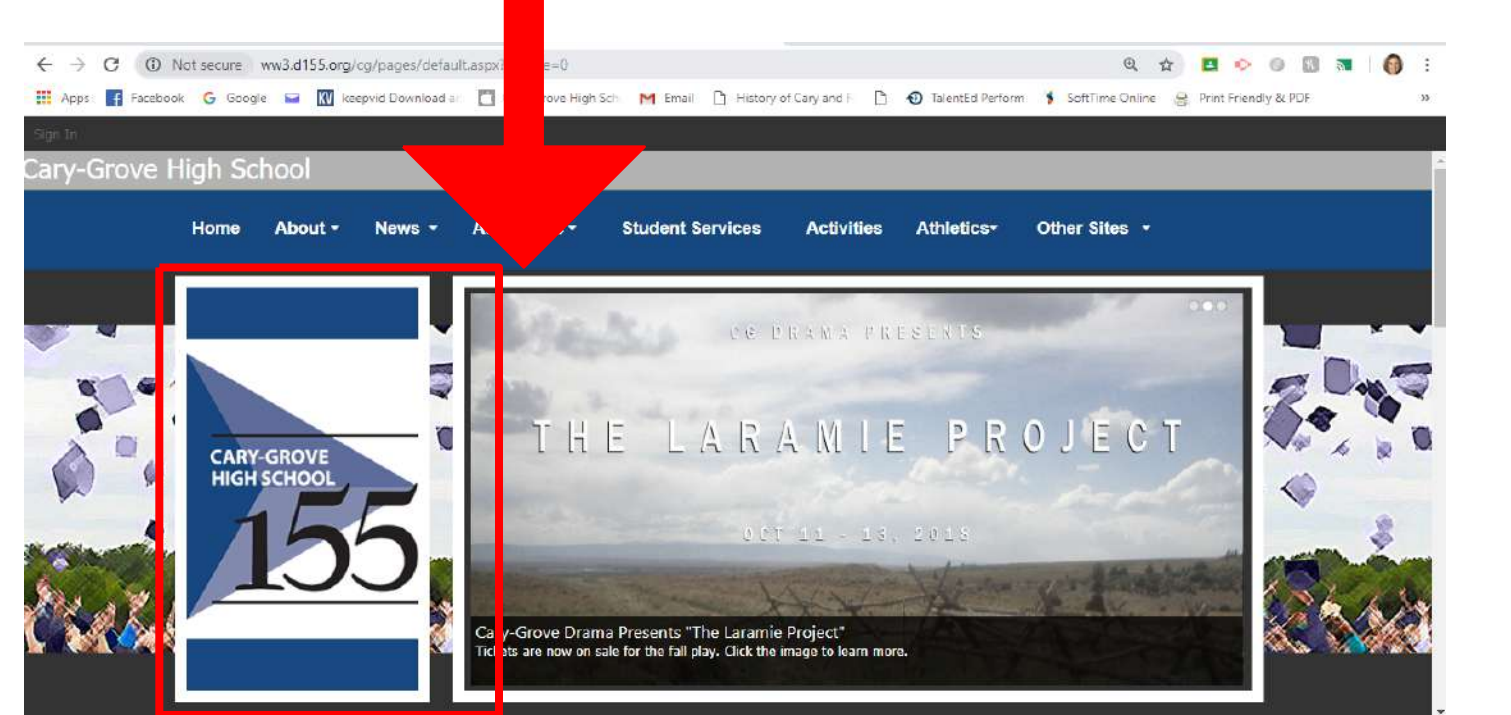

## **LogoMaker**

| Step 4 of 4: Save Logo 🔒 Privacy Policy                                                                                       | 1. Logo Text | 2. Choose Design | 3. Colors & Fonts | 4. Save |
|----------------------------------------------------------------------------------------------------|--------------|------------------|-------------------|---------|
| Already have an Account? Sign in Now                                                                                          |              |                  |                   |         |
| To save this logo, confirm your email and create a password.<br>You can design multiple logos in the same account.<br>Country |              | Maid Fo          | r You             |         |
| United States                                                                                                    |              |                  | s at Night        |         |
| Email <u>Why?</u>                                                                                                    |              | (C)              |                   |         |
| theremiller@yahoo.com                                                                                                    |              |                  |                   | )       |
| Password                                                                                                    |              |                  |                   |         |
|                                                                                                    |              |                  |                   | /       |
| Submitting this form confirms your agreement to<br>LogoMaker.com's Terms and Conditions                                       |              |                  | (                 | $\leq$  |
| WINDER                                                                                                    |              |                  | ,                 |         |

## Paste your logo onto a Google Document

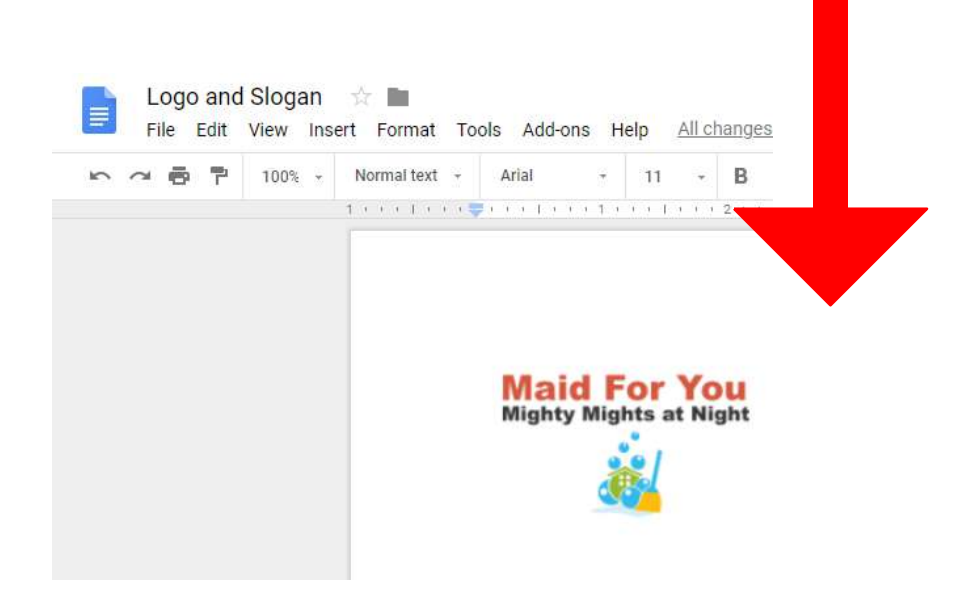

# Questions on how to create a logo?

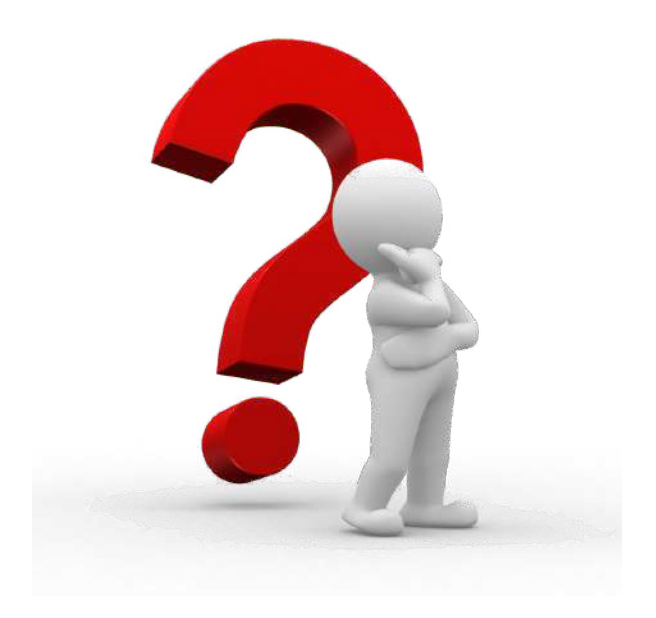